## How to Access PlanAdvisor

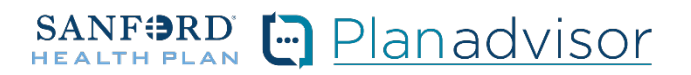

To perform tasks in PlanAdvisor, you need to log in to the system.

## **First Time Visit**

For those new to PlanAdvisor, you will receive a welcome email from sales@sanfordhealth.org.

Follow the instructions in the email for first time log in. After completing the instructions, you will receive another email with a link to confirm your registration.

If you do not receive the welcome email, please reach out to your dedicated Account Manager or sales@sanfordhealth.org for a password reset.

## **Return Visit**

The PlanAdvisor portal can be accessed at shopbusiness.sanfordhealthplan.com.

Once you are on the landing page, click Login in the upper right corner.

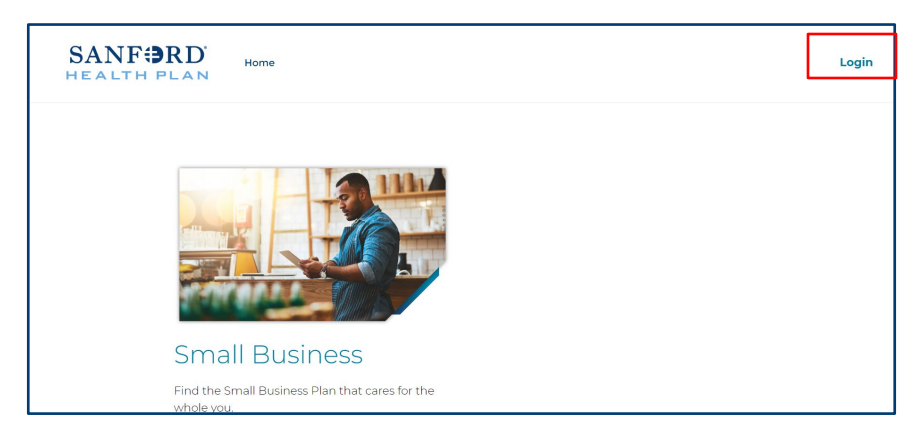

The next screen will include a place to enter your username and password and click Log in. Your username is your direct email address.

If you have forgotten your password, select "Forgot your password?".

| HE A      |        |  |
|-----------|--------|--|
| Lisername |        |  |
| Password  |        |  |
|           | Log in |  |

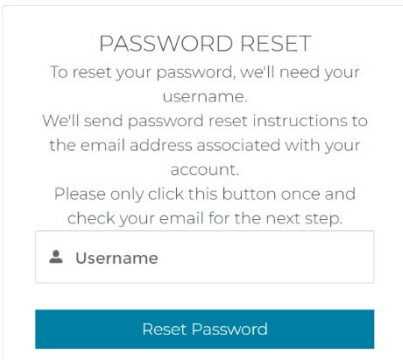

Cancel

You will see the Password Reset page.

Enter your username to receive an email with a link to complete your password reset.

Follow the instructions in the email to reset your password.